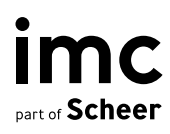

## Nutzung von Jira in Projekten

Projektleitfaden imc Learning Suite

05. Januar 2<mark>023</mark>

## Einleitung

Dieser Kundenleitfaden stellt die Nutzung von imc Jira für imc Projekte vor. Der Hauptzweck dieses Dokuments besteht darin, Kunden zu beschreiben, wie sie Jira verwenden und mit ticketbasierten Workflows arbeiten.

Während der Projektphase nutzt imc Jira als Management Tool sowie auch als Aufgabenliste der offenen (und abgeschlossenen) Projektaufgaben. Die Aufgabenliste umfasst allgemeine Fragen, potenzielle Probleme, Risiken, Koordinierungsarbeiten und projektbezogene Punkte. Jira wird in der Cloud von Atlassian gehostet.

Der Zugriff auf Jira erfolgt über https://im-c.atlassian.net oder https://im-c.atlassian.net/jira.

## **Onboarding Anleitung**

Sobald Ihr Business Consultant /Projektmanager und Sie 1-2 Personen für die Nutzung von JIRA benannt haben, werden diese per E-Mail benachrichtigt, um ihre Konten zu registrieren. Die entsprechende Anleitung ist in der Mail enthalten.

| <b>Characteristics</b> has invited you to join them                                                                                                    |
|----------------------------------------------------------------------------------------------------|
| N noreply+ebdca4f8f78e5f0fa603af5f31c7fe0bef964feaf46bd811 $\bigcirc \bigcirc \bigcirc \rightarrow ]$<br>An $\bigcirc \bigcirc \bigcirc \rightarrow ]$ 13:17 |
| i Wenn Probleme mit der Darstellungsweise dieser Nachricht bestehen, klicken Sie hier, um sie im Webbrowser anzuzeigen.                                      |
|                                                                                                    |
| Your team is waiting for you to join them<br>MS<br>Join the team                                                                                             |
| Cheers,<br>The Atlassians                                                                                                    |
| This message was sent to you by Atlassian Cloud                                                                                                    |
| A ATLASSIAN                                                                                                    |

Bitte folgen Sie dem Link und melden Sie sich bei Atlassian Jira in der Cloud an.

Nachdem Sie sich erfolgreich angemeldet haben, sehen Sie den folgenden Bildschirm.

| III 🜢 Jira Software Vour work * Projects * Fiters * Dashboards * People * Apps * Count | Q Search     | 🧈 o o 🥵           |
|----------------------------------------------------------------------------------------|--------------|-------------------|
| Your work                                                                              |              |                   |
| Recent projects                                                                        |              | View all projects |
| Inc. LMS Projects                                                                      |              |                   |
| QUCCUMS                                                                                |              |                   |
| Dene issues                                                                            |              |                   |
| 1 board +                                                                              |              |                   |
|                                                                                        |              |                   |
| Worked on Viewed Assigned to me (1) Starred                                            |              |                   |
| TODAY                                                                                  |              |                   |
| Kundentickat<br>LMS-12214 - LMS Projects                                               | Commented on | CC KL SJ          |
|                                                                                        |              |                   |
|                                                                                        |              |                   |
|                                                                                        |              |                   |

Aus dem Bildschirm "Ihre Arbeit" sollten Sie das vorkonfigurierte Dashboard LMS-Projekte hinzufügen, indem Sie "Alle Dashboards anzeigen" auswählen.

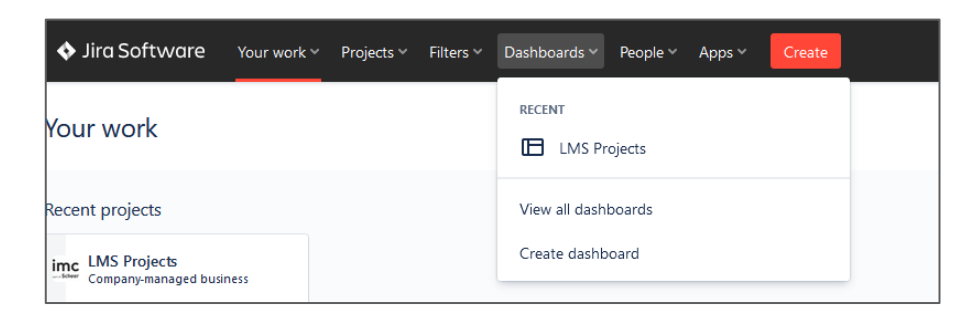

Für das Dashboard von **LMS Projects** sollten Sie die Funktion "Zu markierten Elementen hinzufügen" verwenden.

| III 🔷 Jira Software Your work 🗸 Project | ts Y Filters Y Dashboards Y People Y Apps Y Create |               |           | Q Search     | 📌 🕜 🗢 🥶          |
|-----------------------------------------|----------------------------------------------------|---------------|-----------|--------------|------------------|
| Dashboards                              |                                                    |               |           |              | Create dashboard |
| Q Owner                                 | ♥ Project ♥ Group                                  | ¥             |           |              |                  |
| * Name*                                 | Owner o                                            | Viewers       | Editors   | Starred by : |                  |
| 🟠 Default dashboard                     |                                                    | S Public      | 🔒 Private | 0 people     |                  |
| 1 LMS Projects                          | 😭 Christian Zimmer                                 | imc-employees | Private   | 2 people     |                  |
| Add to Starred                          |                                                    | LMS customers |           |              |                  |
|                                         |                                                    |               |           |              |                  |

Wir empfehlen außerdem, die Jira-Homepage auf "Dashboards" einzustellen, sodass Sie nach dem Login direkt wieder mit dem **LMS Projects** Dashboard verbunden werden.

| Personal settings                                                                                  |           |
|----------------------------------------------------------------------------------------------------|-----------|
| Your timezone                                                                                      |           |
| Europe/Berlin                                                                                      | ~         |
| Configure your timezone settings in your profile settings pa                                       | ige       |
| Language                                                                                           |           |
| English (United Kingdom)                                                                           | ~         |
| Configure your language settings in your profile settings pa                                       | ige       |
| Watch your issues                                                                                  |           |
| Inherit from global settings                                                                       | ~         |
| If you select enabled, you will automatically 'watch' the issue                                    | es you in |
| Your Jira homepage                                                                                 |           |
| Dashboards                                                                                         | ~         |
| You'll see this page when you log in or select the Jira logo.                                      |           |
| Email notifications for issue activity                                                             |           |
| Send me email notifications                                                                        | ~         |
| Get email updates for issue activity when:                                                         |           |
| You're watching the issue                                                                          |           |
| Vou're the <b>reporter</b>                                                                         |           |
| You're the assignee for the issue                                                                  |           |
| Someone mentions you                                                                               |           |
| You make changes to the issue                                                                      |           |
| You may also receive other email notifications like those cor<br>updates for filter subscriptions. | nfigured  |

Das LMS Projects-Dashboard ist auch Ihr Ausgangspunkt, um Tickets zu erstellen

| 🕅 Jira Your work 🗸 🛛 Proj                                                                                                    | jects - Filters - Dashboards -                                       | • People • Plans • Assets | Apps ~ Create                                                                                                    |                                               |                                                    |                                                                     | Q. Search                                                                                                    | - • • •                                                      |
|----------------------------------------------------------------------------------------------------|----------------------------------------------------------------------|---------------------------|----------------------------------------------------------------------------------------------------|-----------------------------------------------|----------------------------------------------------|---------------------------------------------------------------------|----------------------------------------------------------------------------------------------------|--------------------------------------------------------------|
| MS Projects                                                                                                    |                                                                      |                           |                                                                                                    |                                               |                                                    |                                                                     | *                                                                                                    | Refresh 🗘 Edit 🖌                                             |
| roject Tickets by Category                                                                                                    | / Status                                                             |                           |                                                                                                    |                                               |                                                    | × C Q                                                               | Open Project Tickets                                                                                                    | × 0 t                                                        |
| Status<br>DECLINED<br>ONITIOD<br>DONE<br>TO DO<br>IN PROGRESS<br>Total Unique Issues:<br>Prouped by: Issue Type<br>12 minutes apo | Configuration Request<br>26<br>15<br>3167<br>41<br>48<br><b>3327</b> | Contonination Report      | <ul> <li>Inject Management Task</li> <li>19</li> <li>280</li> <li>280</li> <li>17</li> <li>46</li> <li>2811</li> </ul>               | Coversion 45<br>7<br>4044<br>21<br>27<br>4144 | C Software Rug Report 23 3 1245 13 13 11 1295 Show | 156<br>51<br>1550<br>121<br>167<br>12045<br>wing 5 of 5 statistics. | 339       Overall Open Project Tickets       Ω 2 minutes age       Poject Tickets Ausigned to Me       1     Key       0     Mon-11928       4     C       14     C       2     minutes age                                                                                                    | ,¥ €3 ₹<br>Dur<br>060an/23                                   |
|                                                                                                    |                                                                      |                           | Issue Type<br>Total Issues 13845<br>Configuration Request<br>Project Management Task<br>Configuration Request<br>Coloniation Request |                                               | 4144<br>3327<br>2511<br>1295<br>768                |                                                                     | Project Tickets Assigned to Customer           T. Koy         Summay           E. Udo-12265 (Bond) System-Maladrease         E.           E. Udo-12267 (Signape 113460-0100 Pro<br>2         D.           E. Udo-12287 (Signape 113460-0100 Pro<br>2         D.           E. Udo-12287 (Bonary Admin-Taining         D.           E. Udo-12287 (Bonary Admin-Taining         D.           E. Udo-12284 (Parkage Admin-Taining)         D.           E. Udo-12284 (Parkage Admin-Taining)         D.           E. Udo-12284 (Parkag | x* [3]<br>Doe<br>othe Bass<br>06/Jan/23<br>1 2 3 4 5 6 7 8 9 |
|                                                                                                    |                                                                      |                           |                                                                                                    |                                               |                                                    |                                                                     | Project Tickets Assigned to Imc                                                                                                    | × 0 1                                                        |

Oben auf dem Bildschirm können Sie Vorgänge erstellen, indem Sie auf die Schaltfläche "Erstellen" klicken. Als Nächstes können Sie im Popup-Fenster "Vorgang erstellen" die Ticketdetails eingeben, beginnend mit dem "Vorgangstyp". Es stehen fünf Vorgangstypen zur Auswahl.

| III 🔶 Jira Software Your work - Projects - Filters - Dashboards - | People Apps Create                                                 | Q Search ♥ Ø Q C <                                                                |
|-------------------------------------------------------------------|--------------------------------------------------------------------|-----------------------------------------------------------------------------------|
| LMS Projects                                                      | Create issue _ * ×                                                 | 🔶 Refresh 🗘 🚥                                                                     |
| Project Tickets by Category / Status                              | Project* Import issues *** Ms LNS Projects (LMS)                   | ົst Tickets 🤘 🐔 🕄 🗘                                                               |
| TO DO 1                                                           | Issue type"                                                        | 2<br>Overall Open Project Tickets                                                 |
| Total Unique Issues: 1                                            | Question                                                           | s ago                                                                             |
| Grouped by: Issue Type<br>10:30 seconds ago                       | Project Management Task Customization Request Software Bug Report  | arts Assigned to Me 🕺 🖞 🖏 🖏                                                       |
| Project Tickets by Category                                       |                                                                    | s ago                                                                             |
|                                                                   | Type @ to mention a tearmate and notify them about this issue.     | eets Assigned to Customer * 12 C2 C2<br>Sommary Due<br>287 Planung Admin-Training |
|                                                                   | (Migrated on 25 Dec. 2022 18:28 URC)<br>Attrachment                | 1 bgs                                                                             |
|                                                                   | Orop files to attach or browse Ofiginited on 23 Dec 2002 1828 URC) | eets Assigned to imc 🦂 🖞 হি                                                       |
|                                                                   | Labels<br>Select label 👻                                           | g issues found.<br>\$ ago                                                         |
|                                                                   | Create another issue                                               |                                                                                   |
| Q: 30 seconds ago                                                 |                                                                    |                                                                                   |

## Vorgangstypen Übersicht:

- **Frage:** Dieser Vorgangstyp ist für allgemeine projektbezogene Fragen oder Fragen zur Arbeit mit dem LMS
- Projekt Management Task: Dies ist ein Projekt "to do", d.h. Aufgaben für entweder den Produktmanager / Technischen Dienst oder dem Business Consultant. Beispiele hierfür sind der Einrichtungsstart, die Koordination von Workshops, die Koordination von Lieferungen oder der Projektabschluss.
- **Configuration Request:** Dieser Vorgangstyp ist für Systemkonfigurationen, die vom Business Consultant implementiert werden.

- Customization Request: Dieser Vorgangstyp ist f
  ür Systemanpassungen/Änderungsanforderungen vorgesehen, die vom Produktmanagement/technischen Dienst implementiert werden.
- **Software Bug Report**: Dieser Vorgangstyp wird während der Überprüfungsphase verwendet, um auf eine fehlende oder nicht funktionierende Funktionalität hinzuweisen.

Bitte beachten Sie, dass es sich hierbei um globale Vorgangstypen handelt, deren Definition je nach Austausch zwischen Kunde und Business Consultant von Projekt zu Projekt leicht variieren kann.

Nachdem Sie den "Vorgangstyp" ausgewählt haben, müssen Sie noch "Zusammenfassung" und "Beschreibung" ausfüllen. Um den Vorgang abzuschließen, wählen Sie einfach "Erstellen". Wenn Sie mehrere Vorgänge erstellen möchten, stellen Sie bitte sicher, dass Sie "Weitere erstellen" auswählen, bevor Sie "Erstellen" auswählen.

Sobald das Ticket erstellt wurde, wird es automatisch dem Business Consultant zugewiesen, der ebenfalls benachrichtigt wird. Die Hauptfunktionen im Ticket sind:

- Edit So können Sie die Basisinformationen des Tickets ändern, z. B. Problemtyp, Zusammenfassung usw.
- **Comment** Verwenden Sie entweder die Schaltfläche oder klicken Sie direkt in das Kommentarfeld, um das Ticket zu kommentieren
- **Attachments** Ziehen Sie alle Anhänge, d. h. PDFs, Screenshots usw., die für das Problem relevant sind, per Drag-and-Drop
- **Assign to IMC** –Weist das Ticket dem zuständigen Business Consultant zu. Dadurch wird das Ticket effektiv aus Ihrer Liste der "Mir zugewiesen"-Tickets entfernt, was darauf hin-weist, dass die Aktion jetzt von der Person, der das Ticket zugewiesen wurde, erforderlich ist

| LMS Projects<br>ary Board Litt Calendar Timeline Forms Pages Issues Reports Apps ~ | w, seech                                                                                                    |
|------------------------------------------------------------------------------------|----------------------------------------------------------------------------------------------------|
| Projects / 195 UMS Projects / 🖬 UMS-12314                                          | 4 ⊙2 & < …                                                                                                    |
| Attach                                                                             | In Wrogress · Assign to M/C<br>Details                                                                                                    |
| Description<br>Test                                                                | Assigner 🕑 Kanneth Littspage                                                                                                    |
| Activity<br>Show All Comments History Work Ion                                     | Castomer EMPOWER (IMC)                                                                                                    |
| Add a comment                                                                      | Customer Project Taum Of Christian Zimmer (LMS Ca<br>Customer Database http://mrc.atlassian.net/browse/CUST-582                                                                                                    |
| Pro Bp: press (MM to connent                                                       | Consulting Lead  Consulting Lead Consulting Lead Consulting Le |
|                                                                                    | Existe Open Exalate                                                                                                    |
|                                                                                    | Created 1 hour age 🔘 Configure<br>Updated 19 seconds ago                                                                                                    |

Nach dem Kommentieren wird es eine kontinuierliche Historie von Kommentaren zu dem zugehörigen Problem geben, wie bei einem E-Mail-Austausch.

Bei weiteren Fragen wenden Sie sich bitte an Ihren Business Consultant.